## **Chapter 8 (Sampling)**

## **Simple Random Sampling**

Situation:

Suppose you work in the Experimental Psychology Lab at UT and your boss asks for a SRS of 15 rats from the 357 rats in room F, (every rat has a collar with a unique number form 1 to 357).

Go to Calc>Make Patterned Data>Simple Set of Numbers. Now, next to "Store patterned data in", type C1. Next to "From first value", type 1. Next to "To last value", type 357, then click OK.

Now, in column 1, you have every rat, from number 1 to 357.

Next, we have to take 15 rats from C1. Go to Calc>Random Data>Sample From Columns...". Next to "Number of rows to sample:", type 15. Under "From columns:", type C1, and under "Store samples in:", type C2, then click OK.

Now, you must go to room F to find the rats that match the above numbers. These rats will participate in a diet experiment.

Note: For more information, see the Minitab Manual.

## **Chapter 9 (Experimental Design)**

## Randomize

Situation:

Suppose you work as a nutritionist and you have 16 subjects and 4 diets (treatments). You can use Minitab to randomize. Type from 1 to 16 in C1. Go to Calc>Random Data>Sample From Columns...", next to "Number of rows to sample:", type 16. Under "From columns:", type C1, and under "Store samples in:", type C2, then click OK.

| C1 | C2 |
|----|----|
| 1  | 7  |
| 2  | 11 |
| 3  | 3  |
| 4  | 8  |
| 5  | 16 |
| 6  | 13 |
| 7  | 10 |
| 8  | 15 |
| 9  | 14 |
| 10 | 9  |
| 11 | 12 |
| 12 | 6  |
| 13 | 1  |
| 14 | 5  |
| 15 | 4  |
| 16 | 2  |

Next, just read C2 and assign each subject a diet (from 1 to 4) in order: for example, subject 7 takes diet 1, subject 11 takes diet 2, subject 3 takes diet 3, subject 8 diet 4, subject 16 takes diet 1, subject 13 takes diet 2 and so forth ... all the way to the end where subject 2 takes diet 4.